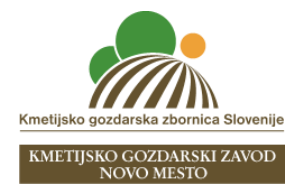

## NAVODILA ZA REGISTRACIJO NA SPLETNO USPOSABLJANJE DŽ - govedo ZA LETO 2023

**1. korak**: Izberite termin, ki se ga želite udeležiti in kliknite na povezavo.

| DATUM                                                                                                | URA ZAČETKA                       | QR KODA |
|----------------------------------------------------------------------------------------------------|-----------------------------------|---------|
| 4. december 2023<br>Registracija na povezavi:<br>https://us06web.zoom.us/webinar/reg<br>5bYPK2dg     | 10.00<br>ister/WN_kLOIxeQJQNabqW  |         |
| 8. december 2023<br>Registracija na povezavi:<br>https://us06web.zoom.us/webinar/reg<br>T1W6B6Q      | 10.00<br>ister/WN_Xe2_eKOuSe2iLzw |         |
| 13. december 2023<br>Registracija na povezavi:<br>https://us06web.zoom.us/webinar/reg<br>gAVSUga5gIg | 14.00<br>ister/WN_y4HZq4bjQx-     |         |

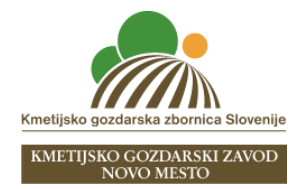

## 2. korak: Izpolnite polja

## USPOSABLJANJE KMETOV ZA UKREP DOBROBIT ŽIVALI S PODROČJA GOVEDOREJE ZA LETO 2023

| Date & Time                          | Dec 4, 2023 09:00 in Warsaw                                                                                                    |                           |                                                                                                    |
|--------------------------------------|----------------------------------------------------------------------------------------------------|---------------------------|----------------------------------------------------------------------------------------------------|
| Description                          | Vsak, ki se je vključil v intervencijo dobrobit živali (DŽ) iz<br>Strateškega načrta skupne kmetijske politike za obdobje<br>2023–2027 za Slovenijo (SN SKP 2023–2027), mora<br>najpozneje do 15. decembra 2023 opraviti usposabljanje s<br>področja intervencije DŽ. Usposabljanje obsega najmanj<br>štiri pedagoške ure. Namen tega usposabljanja je, da se<br>udeleženci seznanijo z vsebinami povezanimi z dobrobitjo<br>živali ter s pridobljenim znanjem in informacijami lažje in z<br>manj napakami izvajajo ukrep DŽ govedo. | Detter and a second based |                                                                                                    |
| Webinar Regi                         | stration Ime                                                                                                    | _ Priimek                 |                                                                                                    |
| First Name*                          | Last Name*                                                                                                    |                           | )                                                                                                    |
| Email Address*                       |                                                                                                    |                           | Vaš e-naslov                                                                                                    |
| join@company                         | /.com                                                                                                    |                           | ]                                                                                                    |
| KMG-MID števil                       | ka* 9 mestna KMG MID                                                                                                    | št. kmetiie. za           | katero boste spremliali izobraževanie                                                                                       |
|                                      |                                                                                                    |                           | )                                                                                                    |
| Mobilni telefon*                     |                                                                                                    | Št                        | . vašega mobilnega telefona                                                                                                 |
| Dodatna KMG-N                        | AID številka                                                                                                    | pre                       | Dodatna KMG MID št. če boste poslušali<br>davanje za svojo kmetije in dodatno za pašno<br>skupnost, podjetje, planine, ipd. |
| NA SLOV:*                            |                                                                                                    |                           | Naslov kmetije                                                                                                    |
| POŠTNA ŠTEVI                         | LKA*                                                                                                    |                           | – Vpišite številko pošte                                                                                                    |
|                                      |                                                                                                    |                           | J                                                                                                    |
| POŠTA*                               |                                                                                                    | -                         | Vpišite krai pošte                                                                                                    |
| Information you p<br>used and shared | provide when registering will be shared with the account owner a<br>by them in accordance with their Terms and Privacy Policy.                                                                                                    | nd host and can be        |                                                                                                    |
|                                      | · · ·                                                                                                    | Register                  | Potrditev registracije                                                                                                    |

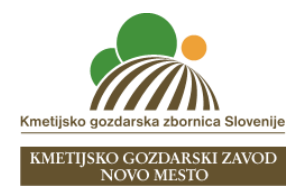

**3. korak**: Na navedeni e-naslov boste prejeli potrditveno sporočilo o izvedeni registraciji in povezavo preko katere se boste lahko udeležili spletnega usposabljanja (1 uro pred začetkom usposabljanja, se bo možno vključiti na samo predavanje)

Spoštovana/spoštovani

Prijavili ste se na spletno izobraževanje "I\_\_\_\_\_\_ Predavanje bo potekalo v j \_\_\_\_\_\_

Pridružite se nam lahko z računalnikom, tablico ali z mobilnim telefonom, preko spodnje povezave:

Za vključitev v spletni seminar kliknite na to povezavo

Opozorilo: Te povezave ne delite z drugimi, ker je pripravljena samo za vas. Add to Calendar Add to Google Calendar Add to Yahoo Calendar